↓↓↓↓ 智慧故网

# 智慧树网学习手册

导入选课之 PC 版

## 目录

| 重要提醒1                     |
|---------------------------|
| 一、 登录 2                   |
| <b>1</b> . 新生登录—选课名单已导入 2 |
| 2. 老生登录                   |
| 3. 登录常见问题 4               |
| 二、 查看课程信息6                |
| 1. 课程卡片                   |
| 2. 成绩规则                   |
| 三、 学习                     |
| 1. 视频观看                   |
| 2. 作业考试                   |
| <b>3. 见面课</b>             |
| 四、 成绩                     |
| 1. 学习分析                   |
| 2. 我的成绩                   |
| 3. 补考                     |
| 五、 温馨提示19                 |

重要提醒:1、在登录智慧树之前,请学生务必确保已在本校教务系统(或教

务处)完成选课,并确认选课成功。

- 2、新生:首次进行智慧树课程学习的学生。
- 3、老生:已使用智慧树学习过学分课程的学生。
- 4、学习过程中如有任何问题,请及时咨询在线客服。

### 一、 登录

1.新生登录—选课名单已导入

#### 1.1 **学号**登录

打开智慧树网首页(www.zhihuishu.com),网页右上角点击【登录】,选择学号登录,

输入自己的学校、大学学号及初始密码 123456。

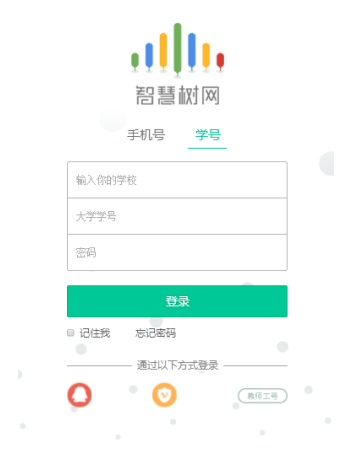

1.2 验证姓氏

系统会提示学生补全姓名的第一个字。

| 请补全你的姓名 🙆 |
|-----------|
| 确保学号无证    |
| 梅梅        |
|           |

1.3 绑定手机号

所绑定的手机号之后可用于手机号登录。

由于部分浏览器兼容问题,请在点击【获取验证码】之后,确认该按钮处于倒计时 读秒状态。建议使用火狐浏览器或谷歌浏览器。

若验证码长时间未收到,请检查手机信号是否比较微弱、手机是否欠费。

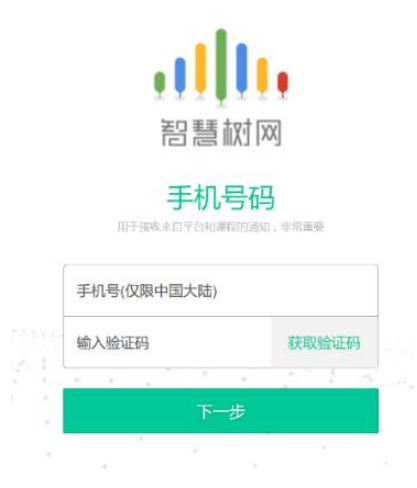

1.4 初始密码修改

出于安全性因素考虑,系统会要求学生绑定手机号后修改初始密码,请各位同学妥善保管自己的密码,不要轻易告诉外人。

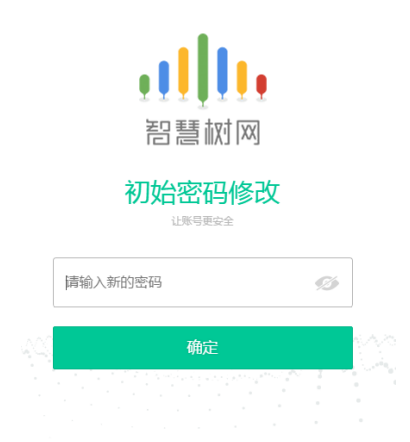

1.5 确认课程

系统会自动跳转至学生端学堂首页,显示所导入课程的选课列表,学生点击【确认课程】

即完成了登录流程。

↓↓↓↓ 智慧故网

|               | •                                                                                                    | <b>(</b> ) <b>(</b> )                  |
|---------------|----------------------------------------------------------------------------------------------------|----------------------------------------|
|               | 学习中(0) 已完成习 内部法律 收藏(0) 我的订单                                                                                     | -                                      |
|               | 选课列表                                                                                                    | +=/==                                  |
| 菇□V           | 亲爱的同学,以下是悠的课程,只有点击"确认课程"才能开始学习哦! 课程有疑句?                                                                         | 起於情品                                   |
|               | NG 4 NG 4 NG 4 NG 4                                                                                             | RAISH, SCRIDING'S UNAWA<br>RE-CCBU-MAR |
|               | 1120 1 Mile 1120 1 Mile 1120 1 Mile 1120 1 Mile                                                                 |                                        |
| <b>新</b> 我的学堂 | 環境対称11/28-01/29 環境対称11/28-01/29 環境対称11/28-01/29 環境対称11/28-01/29<br>主法統領導水和等導点 主法統領導入如準導施 主法統領導入如準導施 主法統領法的大力問題論 | Go!                                    |
| 6 化业务试        |                                                                                                    |                                        |
| analista C    | ■ 2013年1月21日 使用智慧树app 注意状代语言性意。只有近面"读以语言"才能对称学习相比                                                               |                                        |
| 9 见面课         | 7/1000 0000 000 000 000 000 000 000 000 0                                                                       |                                        |
|               |                                                                                                    | and the second second                  |
| 0 00420514    | Contraction Dates                                                                                               | NO A VEHICLE PARTY AND STREET          |
| 学习笔记          | 各位童鞋好,                                                                                                    | HELL N. 大学联邦主子-JHEN/18                 |
| BROND/IT      | 目前未提交【问卷调查】的同学注意啦,问卷调查的入口在学堂【数学调查】模块,请同学们把极参与课程【数                                                               | 常见问题                                   |
|               | 学调查】,为我们的课程给出您宝贵的评价与建议-望奔走相告,谢谢!                                                                                | • 课程考试在哪查看?                            |
|               |                                                                                                    | • 考试我还没开始做,为什么会出                       |

#### **2.老生**登录

#### 2.1 登录

打开智慧树网首页(<u>www.zhihuishu.com</u>),网页右上角点击【登录】,选择**手机号**或学 号完成登录。

2.2 确认课程

系统会自动跳转至**学生端**学堂首页,若学校还未导入,请耐心等待;若学校已经导入选课名单,则会显示所导入课程的选课列表,学生点击【确认课程】即完成了登录流程。 (同 1.5)

#### 3.登录常见问题

3.1 忘记密码

在登录页面的【登录】按钮下方有【忘记密码】,可通过绑定的手机号或邮箱进行找回。

| 11      | 1. 智慧树                         | Ж |
|---------|--------------------------------|---|
| 1.1.1.1 | T T T Annual Channel Stort Lad |   |

|   | ●<br>●<br>■<br>■<br>■<br>■<br>■<br>■                           | •<br>X]             |
|---|----------------------------------------------------------------|---------------------|
| 手 | <b>找回密码</b><br>验证明将会发送至您的注册邮箱<br>手机号或邮箱<br>验证码<br><b>获取验证码</b> | ◎<br>R2手机<br>\$ C49 |
|   | <ul> <li>あご密码</li> <li>通过以下方式登录</li> <li>(ご)</li> </ul>        | 注册账号<br>            |

3.2 修改密码

登录后,在右上角姓名处先点击【账号管理】,然后再选择【基本信息】右侧的【账号管理】,

输入旧密码及新密码,保存后修改。

| allu       | 智慧树网 | 捜索课程名称、开课学校、老师等 Q | 首页 直播 APP | •      |
|------------|------|-------------------|-----------|--------|
|            |      |                   | 在线学       | 堂<br>N |
|            |      |                   | "中心日"     | 。<br>里 |
| 基本信息       | 账号管理 | 认证信息              | 服务中       | 5      |
|            |      |                   | 退出        |        |
| 修改家田       |      |                   |           |        |
| 12 MALLINS |      |                   |           |        |
| 密码:        |      |                   |           |        |
| 新密码:       |      |                   |           |        |
| 确认密码:      |      |                   |           |        |
|            |      |                   |           |        |
|            | 保存   |                   |           |        |
|            |      |                   |           |        |

3.3 更换手机

登录后,在右上角姓名处先点击【账号管理】,然后在【基本信息】的联系方式中点击【更 换手机】,输入新手机号后点击【发送短信码】,输入图片验证码及短信码(短信码 60 秒输 入有效),点击【确认】。

| ₊┃┃ӊ 智慧树网                      |                                                 |
|--------------------------------|-------------------------------------------------|
| ↓↓↓↓ 智慧前図 捜索课程名称、开课学校、老师等      | Q 首页 直播 APP                                     |
| 基本信息 账号管理 认证信息                 | 在线字堂                                            |
| ↑人信息                           |                                                 |
| 姓名: 茄 ♥ 【 已来名以证<br>性别: ○ 男 ● 女 | 更換手机         ×           手机号:            即社会研究: |
| 联系方式<br>Email: 缆定能箱            | 1377 mm.199                                     |
| 手机: 1312. 77 更幾手机              |                                                 |

## 二、 查看课程信息

### 1. 课程卡片

运行周期中的课程会显示在【学习中】,课程图片右侧包含我的进度及标准进度。 学习进度=(看完的视频数+做完的章测试数)/(总的视频数+总的章测试数)。 课程图片的下方有对应的**班级名称**,如果本校配有老师,则会显示老师的姓名及联系方 式。

在进度条下方有3个小按钮,分别为**成绩评定标准、课程表、学习时间&考试时间。** 

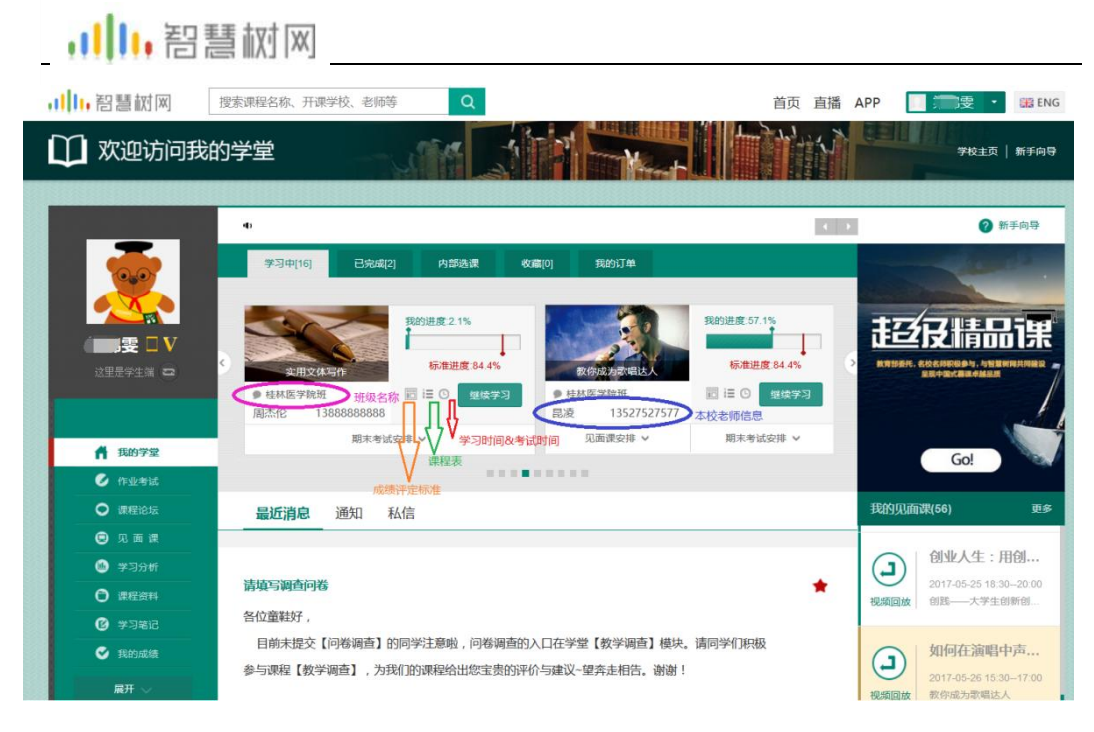

如果课程为【混合式】,则在班级名称及老师信息下方会显示【见面课安排】,提示本 学期共有几次见面课,以及最近的一次见面课的时间。另外在【我的学堂】网站右侧也 会有我的见面课的提示信息。

#### 2. 成绩规则

混合式课程的考核方式包括**视频教程学习、章测试、<mark>见面课</mark>、期末考试**四部分。

即:混合式课程<sup>总</sup>成绩=学习进度+章测试+见面课+期末考试。

在线式课程**无**见面课,故考核方式只包括**视频教程学习、章测试、期末考试**三部分。

即:在线式课程<sup>总</sup>成绩=学习进度+章测试+期末考试。

|                   | 实用文体写作       | 多媒体课件设计与制作                        | 医学生理学                | 教你成为歌唱达人 ✔            |
|-------------------|--------------|-----------------------------------|----------------------|-----------------------|
|                   | (!) 请同学注意了   | ,老师还未发布成绩,请等待成绩发布局                | 后,再来这里就可以看到成绩了,先看下   | 下面的规则吧!~~             |
|                   |              |                                   |                      |                       |
| $\Box \mathbf{V}$ | 设置课程总分为:100分 |                                   | 成绩                   | ·单采用百分制: (查看成绩分数制转换表) |
| 这里是学生端 📼          | 学习进度+章测试     | 见面课成绩                             | 期末考试的                | 载绩                    |
|                   | 50 分         | 32 分                              | 18分                  |                       |
| 📫 我的学堂            |              |                                   |                      |                       |
| 🕑 作业考试            | 经习进的         | 10 A A                            | tomations Of         |                       |
| ● 课程论坛            | 子弓左皮         | <sup>200</sup> 30.0 <sup>23</sup> |                      | J.0 <sup>22</sup>     |
| 🕒 见面课             | KE           | 主教行开始前 烟雾全频滞积调炼 中成的               | 医脊髓道 新可拉德令感受习进度成得感!  |                       |
| 🍥 学习分析            | 90           | 3本当時778日前,20日土中時代生16894,75488     | 们有单约成,新引获得主命于刁应度成绩或; |                       |
| ○ 課程資料            |              |                                   |                      |                       |
|                   | 考核说明         |                                   |                      |                       |
| 🔮 我的成绩            |              |                                   |                      |                       |
| 展开 🎺              |              |                                   |                      |                       |

注:期末考试开始前,需观看完全部课程视频**并**完成所有章测试,混合式课程还需完成 见面课学习。

## 三、 学习

#### 1. 视频观看

在课程卡片中点击【开始学习】,进入视频学习页面。若已经开始学习,则显示【继续 学习】。每个章节的课程视频可重复观看,学透知识点。

| Ka               | 我的进度:0.0%                |                      | 我的进度:57.1%                |
|------------------|--------------------------|----------------------|---------------------------|
| 写作之道<br>● 桂林医学院班 | 标准进度:84.4%<br>記 E ③ 开始学习 | 教你成为歌唱达人<br>》 桂林医学院班 | 标准进度:84.4%<br>同 IE © 维续学习 |
| 见面课安排 ∨          | 期末考试安排 ∨                 | 见面课安排 ∨              | 期末考试安排 ∨                  |

进入视频学习页面后,会弹出该门课程的学习指导卡,该指导卡囊括了课程的成绩规则、

学习时间、考试时间等重要信息,请同学们仔细查看。

请注意页面最上方的<mark>黄色</mark>温馨提示:为了确保学习进度的准确性,建议使用**火狐浏览器**或谷歌浏览器观看视频!

|                                                    | 温馨提示:为了                                                                                                    | 确保学习进度的准确性,更                                                                                | 议使用 大馬湾范蒂 或 合意的范蒂          | 观看视频!                                                                                                    |                                                                                                    | 不再提示                                                                                                    |
|----------------------------------------------------|----------------------------------------------------------------------------------------------------|---------------------------------------------------------------------------------------------|----------------------------|----------------------------------------------------------------------------------------------------|----------------------------------------------------------------------------------------------------|----------------------------------------------------------------------------------------------------|
| ,,,,,,,,,,,,,,,,,,,,,,,,,,,,,,,,,,,,,              | 搜索课程名称、开课学校、老师                                                                                                    | ≑ Q                                                                                         |                            | 首页 直播 APP                                                                                                 | 😤 🔹 🎇 ENG                                                                                                    |                                                                                                    |
| C ESTE                                             | 「意味色はは日子+13年」, ロトカ+4           本改年色が分:100分           学び注意:           学び注意:           アウジェきふき           ワウジェきふき           日本市政           大阪田分子:           日本市政           日本市政           日本市政           小田田分子:           日本市政 | 2000 年、第月9日2日の<br>2000 年、第月9日2日の<br>1259<br>1309<br>田和之和、坂喜生が尽変形成、元の<br>0日-2017年07月16日、現出活券 |                            | 272873)<br>×<br>2019<br>4:<br>4:                                                                          | <ul> <li>株内成分数化は人</li> <li>ホイロスエージョッマ</li> <li>中田川区大平</li> <li>中田川区大平</li> <li>・・・・・・・・・・・・・・・・・・・・・・・・・・・・・・・・・・・・</li></ul> | - 4882. 002301<br>- 628.5 001900<br>- 628.5 001900<br>- 628.5 001910<br>- 629.6 001910<br>- 629.6 001110 |
| II 00:00:19:00 • • • • • • • • • • • • • • • • • • | 32。<br>等起的1/39:2017年07月17日-201<br>特别提醒: 日本國家不及增約4—334<br>最終國家                                                                                                    | /400/月29日<br>考机会,若科考成器>=60分,原<br>我已知                                                        | 最終成式→60分;若补与成式→66分)。<br>開発 | 58—9488660, 8608099<br>98<br>8<br>8<br>8<br>8<br>8<br>8<br>8<br>8<br>8<br>8<br>8<br>8<br>8<br>8<br>8<br>8 | 6.7 区入帯七応<br>6.8 区入帯小心<br>6.9 区入帯小心<br>空間定量<br>単七日 4780台谷                                                                     | — 差级提供 00:19:34<br>— 实现规则 00:09:38<br>— 以证成人 00:09:05                                                    |

智慧树视频学习进度是根据学生的累计观看时间来计算的,拖拽播放进度条是无法累计

观看时间的,请认真观看视频。

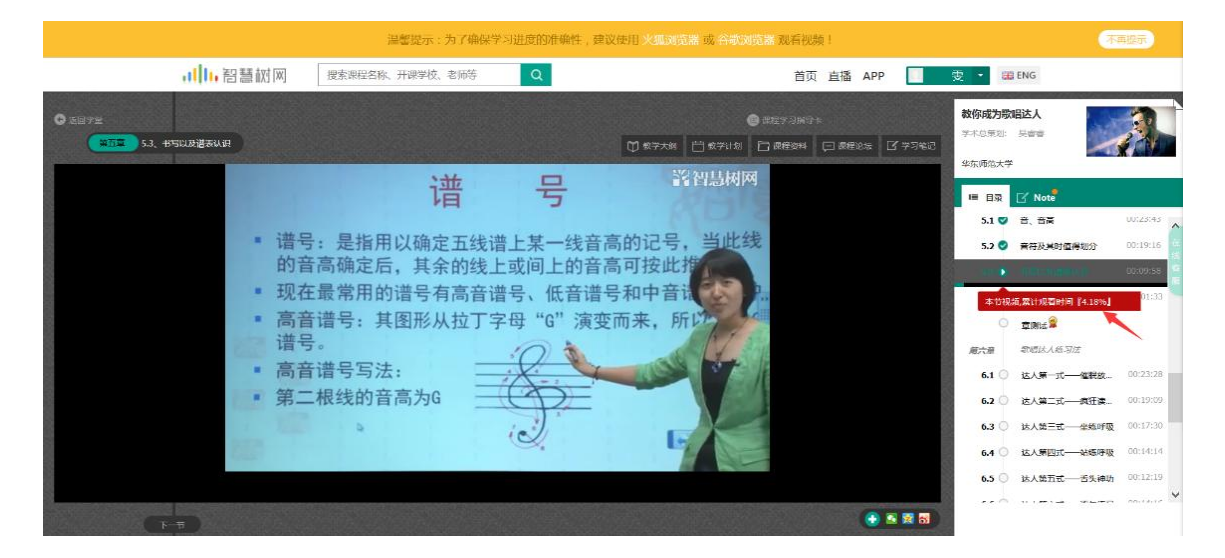

当前视频观看完毕后,请手动切换至下一个小节进行播放,已完成的小节前方会出现打 勾的标志 ,此时您可以获得该节视频的学习进度。若显示为 ,则说明该节视频 还未完整观看完毕,请继续观看。

如果在观看视频时出现卡顿,可在播放器底部切换【清晰度】来调整播放线路。

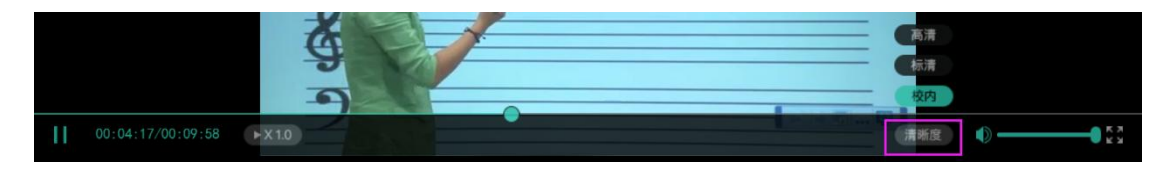

### 2. 作业考试

#### 2.1 如何完成章测试及考试

有两种方式进入**章测试**,第一种为点击视频观看页面相应章节下方的<sup>9章测试</sup>第 图标,另一种方式为点击"我的学堂"左侧菜单栏中的<sup>《作业考试</sup>,进入作业考试 **未上交**列表。

超过课程学习时间,章测试将无法提交,请注意章测试的截止时间。

## ↓┃┃↓ 智慧树网

| -                                     | 大学生的必修学分-情感教育                        | 上大学,不迷茫                     | 多媒体课件设计与制作               | 教你成为歌唱达人 ✔    |
|---------------------------------------|--------------------------------------|-----------------------------|--------------------------|---------------|
|                                       | 未上交已上交                               |                             |                          |               |
| e u v                                 | 第五章单元》<br>课程名称 <b>教</b> 代            | ]试<br>R成为时唱试人 杰 刑 作业        |                          |               |
| 这里是学生端 📼                              | 未完成         新日数里 5           対应章节 第2 | 安布教师 吴香<br>章 翻止时间 2017      | <b>音</b><br>-07-16 23:59 | 开始答题          |
| <b>者</b> 我的学堂                         | 总分数 5                                |                             |                          |               |
| ● 作业考试                                | 第六章单元测                               | liit                        |                          |               |
| ● 课程论坛                                | 课程名称 教信                              | 「成为歌唱达人 类 型 作业              | -                        | 17. 人心尔 85.   |
| 😑 冗 面 课                               | ま 完成                                 | 2017<br>2 新止时间 2017         | =07-16 23:59             | 开始自题          |
| ····································· | 总分数8                                 |                             |                          |               |
| <ul> <li>课程资料</li> </ul>              |                                      |                             |                          |               |
| ④ 学习笔记                                | 第七章单元测                               | liit                        |                          |               |
|                                       | 课程名称 教信                              | 「成为歌唱达人 类 型 作业              |                          | TT 1/, 221 BZ |
|                                       | 総日刻里 0<br>未完成<br>対応費券 第4             | 及市轵卯 天管<br>着 新止时间 2017      | 曾                        | 开始管题          |
| 展开 ~                                  | 总分数7                                 | ·파· 원(표미)(여) 2017           | 07 10 25.05              |               |
|                                       |                                      |                             |                          |               |
|                                       | 第八章单元》                               | liit                        |                          |               |
|                                       | 课程名称 教修                              | 3成为歌唱达人 类 型 作业              |                          | we 17, and 97 |
|                                       | 株完成                                  | 发布教师 <b>吴睿</b><br>朝止时词 2017 | T 16 02.50               | 开始答题          |
|                                       | 总分数7                                 | (辛 制工时间 2017                | -07-10 23.09             |               |
|                                       | ~ ~ ~ ~ ~ ~ ~                        |                             |                          |               |

考试有相应的开放及截止时间,考试开放之时,也就是学习结束之时,即除了考试,其他任何学习相关的内容均不再计分。

考试都是有时间限制的,不要抱着"看一看"的心理去打开考试,打开考试时需输入验证码,试卷打开后,即使关闭网页,时间仍会继续计时,一旦考试时限到了,试卷将会被系统自动提交。

|       |      | 教你成为 | 歌唱达人教程考试            | 考试   |                     |
|-------|------|------|---------------------|------|---------------------|
|       |      | 课程名称 | 教你成为歌唱达人            | 类 型  | 考试                  |
| + π#A | 题目数量 | 30   | 发布教师                | 陈爱莲  |                     |
| l     |      | 开放时间 | 2017-07-17 00:00:00 | 截止时间 | 2017-07-29 23:59:59 |
|       |      | 总分数  | 100                 |      |                     |

以上图《教你成为歌唱达人教程考试》为例,并不是7月17日00:00至7月29日23:59 这个时间段内可以无限次进入答题,该课程的考试时间限制为90分钟,即如果在7月 18日8:00打开试卷,则试卷答题截止时间为7月18日9:30。 补充:如果在7月29日23:30打开试卷,答题时间也不会超过考试的截止时间7月 29日23:59。 ,111,智慧树网

#### 2.2 如何查看章测试及考试分数

|                       |                                                                   |                                           | 完美着装 🗸                                                                                           |
|-----------------------|-------------------------------------------------------------------|-------------------------------------------|--------------------------------------------------------------------------------------------------|
| 未上交 已上落               | ×.                                                                |                                           |                                                                                                  |
| 本次成绩<br>100           | 第四章单元测试<br>题目数量 5<br>对应章节 第四章<br>总分数 100                          | 发布赖师 <b>钟蔚</b><br>截止时间 2017-05-31 23:59   | ★★<br>恭喜学霸诞生!                                                                                    |
| 本次成绩<br><b>80</b>     | 第五章单元则试<br>题目数量 5<br>对应章节 <b>第五章</b><br>总 分 数 100                 | 发布教师 钟 <b>蔚</b><br>截止时间 2017-05-31 23:59  | (ジェン・<br>(独執努力,下一个学霸就是你!                                                                         |
| <sup>期末成绩</sup><br>87 | <b>完美着装教程考试 考试</b><br>题目数里 30<br>开放时间 2017-06-01 00:00<br>总分数 100 | 发布教师 <b>周颖</b><br>截止时间   2017-06-11 23:59 | ・<br>・<br>・<br>・<br>、<br>・<br>、<br>・<br>、<br>・<br>・<br>・<br>・<br>・<br>・<br>・<br>・<br>・<br>・<br>・ |

点击【作业考试】中的已上交列表,即可查看到相应分数。

如果章测试为全客观题,则在学生完成后立即显示分数;如果考试为全客观题,不会直接显示分数,系统提示"试卷正在批改中,请耐心等待",当系统完成算分后会给学生发送一条站内信,学生进入或者刷新作业考试列表后就可以看到考试得分了。 若作业考试含有主观题,则需要等待老师批阅后才会显示分数。

2.3 章测试申请重做

在学习周期内,若对章测试分数不满意,可申请重做。每章的重做机会各有3次,以最后一次做题的分数为准。客观题申请后系统自动同意,主观题需等老师批阅后才能申请, 且由老师手动审核是否同意。

| ,1111,智慧树网       | ]                                        |             |
|------------------|------------------------------------------|-------------|
| 未上交              |                                          |             |
| 本次成绩<br><b>3</b> | 第一章单元测试<br>题目数量 5<br>对应章节 第一章<br>总 分 数 5 | <b>申请重做</b> |
|                  |                                          | 确定 取消       |

学生也可以通过点击【本次成绩】或【第 X 章单元测试】的标题查看本章测试的答案,

| 本次成绩 | 第一章单元测试<br>题目数量 5<br>对fr <b>提示</b> | 发布教师 吴                        | 申请重做<br><sup>蓉蓉</sup><br>17-07-16 23:59 |
|------|------------------------------------|-------------------------------|-----------------------------------------|
| 3    | i                                  | 你确定要查看答案吗, 查看<br>答案后不可以再申请重做! |                                         |
|      |                                    | <b>硝认</b> 取消                  |                                         |

一旦查看答案则无法申请重做。

#### 3. 见面课

根据以往的实际案例,有部分【混合式】课程的学生最终不及格就是由于未完成见面课 部分的学习,所以请所有同学重视见面课。

**3.1** 查看见面课

有两种方式可以查看到见面课安排,第一种:学生端我的学堂的课程卡片下面有【见面 课安排】,会提示共有几次见面课以及最近的一次见面课时间。另外,在网页右侧也会 提示【我的见面课】。

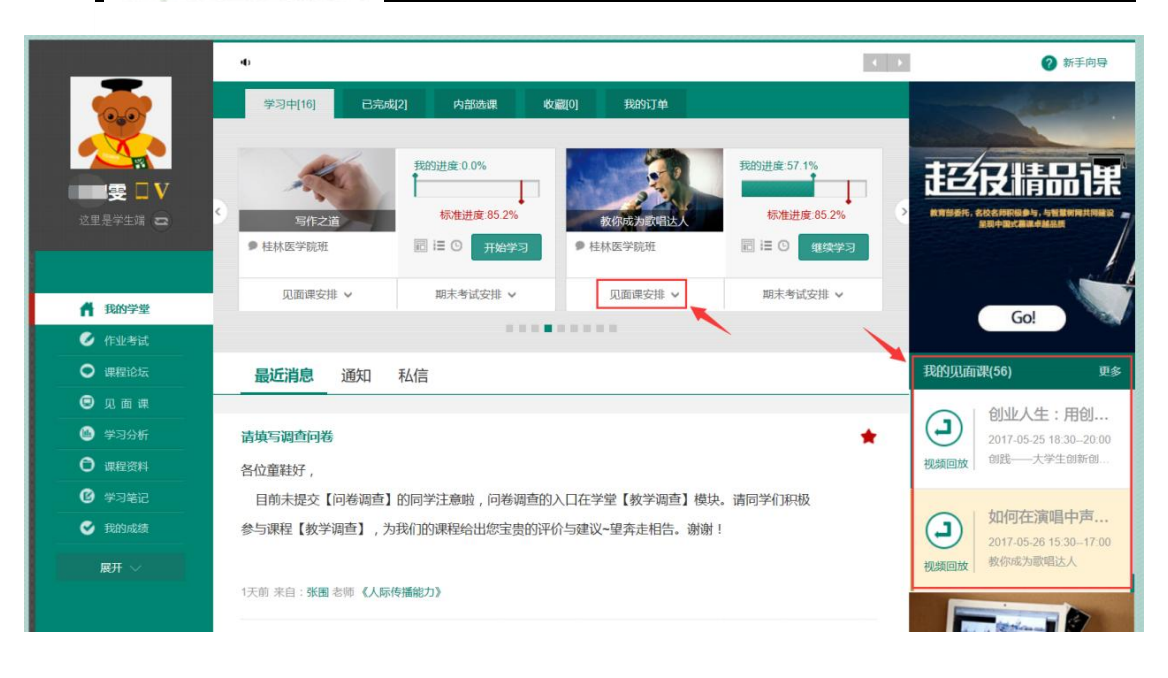

第二种:点击网页左侧的 🙂 见 面 课

#### ,如果课程有见面课,都会全部显示。

| -             | 实用文体写作                                                                               | 多媒体课件设计与制作 | 医学生理学  | 教你成为歌唱达人 🗸          |
|---------------|--------------------------------------------------------------------------------------|------------|--------|---------------------|
|               |                                                                                      |            | 在【学习分析 | 】页面下方可以查看详细的见面课得分情况 |
|               | 走进奇妙的歐唱世界 已結束<br>主讲人:吴奢睿 课程类型:直播互动剧<br>时间:2017-04-14 15:30-2017-04-14 1<br>学习方式:在线缆看 | R<br>7:00  |        |                     |
| <b>前</b> 我的学堂 | 了解正确的歌唱方法 已结束<br>主讲人:吴睿畲 课程类型:直播互动加<br>时间:2017-04-28 15:30-2017-04-28 1<br>学习方式:在线观看 | R<br>7:00  |        |                     |
| 🧭 作业考试        | 释放舞台表演的魅力、已结束                                                                        |            |        |                     |
| ● 课程论坛        | 主讲人:王群尧 课程类型:直播互动调                                                                   | R.         |        |                     |
| € 见面课         | 时间:2017-05-12 15:302017-05-12 1<br>学习方式:4.44:11系                                     | 7:00       |        | 回放 详细               |
| 随 学习分析        | 子づけみ, 115600円                                                                        |            |        |                     |
| 课程资料          | 如何在演唱中声情并茂《已结束                                                                       |            |        |                     |
| 🕑 学习笔记        | 主讲人:吴睿睿 课程类型:直播互动调<br>时间:2017-05-26 15:302017-05-26 1                                | R<br>7:00  |        |                     |
| 🤡 我的成绩        | 学习方式:在线观看                                                                            |            |        | ETWA 14-201         |

见面课的类型分为:直播互动课、小组讨论、实践课等模式。如果是直播类型的见面课会在

见面课结束后的 24 小时内上传回放视频。如果是讨论或实践类型,无直播无回放。

| , | 走进奇妙的歌响      | <b>目世界</b>   已结束        |  |  |
|---|--------------|-------------------------|--|--|
|   | 主讲人:吴睿睿      | 课程类型:直播互动课              |  |  |
|   | 时间:2017-04-1 | 4 15:302017-04-14 17:00 |  |  |
|   | 学习方式:在线观看    |                         |  |  |

课程的相关老师也会在每次见面课之前发送【通知】来提醒各位学生参加。

| .1 | 1 | 눈미 | 畦 | tiv:t  | W   |
|----|---|----|---|--------|-----|
|    |   |    |   | IIIV.] | IW. |

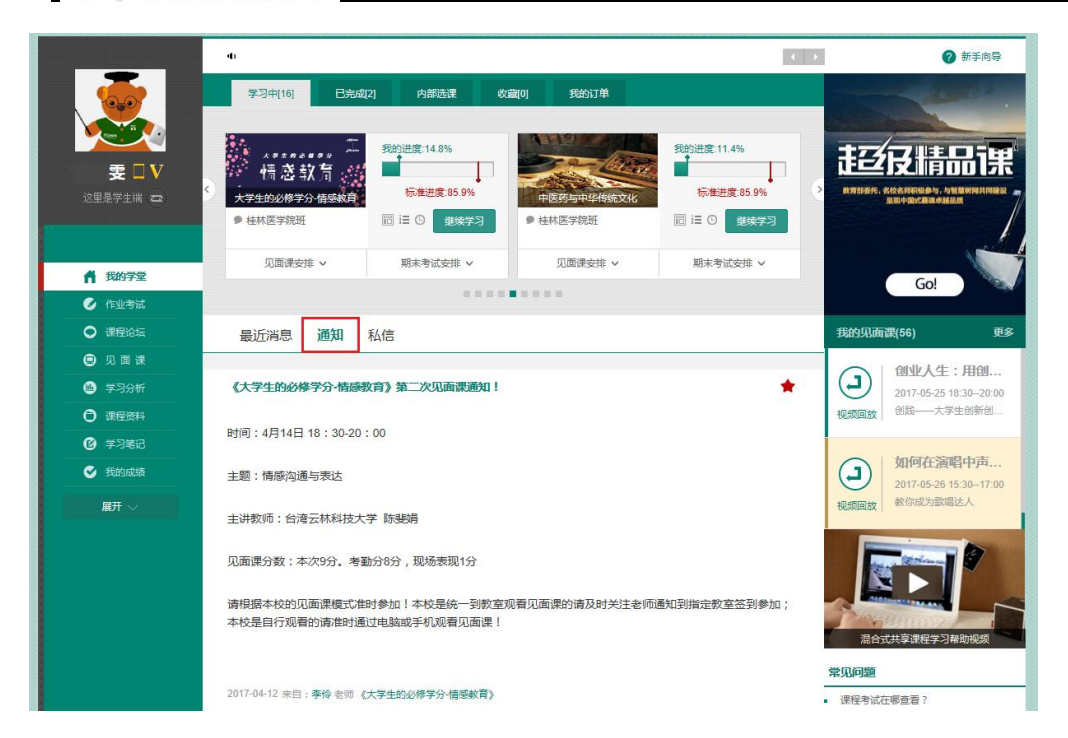

3.2 学习方式

见面课的学习方式也分为:现场签到及在线观看2种类型。可在见面课模块中自行查看。

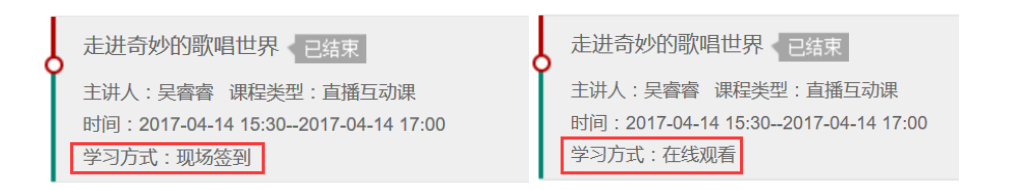

**现场签到**:本校统一组织学生去教室观看直播或回放,老师会要求学生在教室中进行纸上的 签到,后由老师将签到信息录入至系统。另一种方式为老师引导学生进行二维码签到,签到 情况系统将自动记录。(请同学们提前下载**知到** APP)

如果学生由于各种原因无法去到现场参加见面课,可以在电脑端进行【请假】,但请假是否

同意,需由本校老师审核。

| 《创行一大学生创新创业实务》第一次见面课《已结束             |             |
|--------------------------------------|-------------|
| 主讲人:薛艺 课程类型:直播互动课                    |             |
| 时间: 2016-07-08 15:002016-07-16 16:30 | 直播 國放 请假 详细 |
| 投课地址:                                |             |

在线观看:学生自行在网上收看见面课的直播或回放,学生只要观看完直播或回放,且进度

超过80%,系统则自动记录签到信息。

## ↓┃┃↓ 智慧树网

| 1111,智慧树  |        | 国际                        | 前中裁后的南海形势及走向/              | 甲卓 |        |    | 直播频道           |                                    |       |
|-----------|--------|---------------------------|----------------------------|----|--------|----|----------------|------------------------------------|-------|
| .i)h 2968 | 仲裁案    | 后的南海形                     | 勞与走回                       | J  | 影智慧树网  |    | 100%           | 2016秋冬 军理第<br>主讲人:尹卓<br>时长:1:17:05 | <br>Æ |
|           | 30     | 军网信专家委主任                  | 尹卓                         |    |        |    | 100%           | 2016秋冬 军理第<br>主讲人:尹卓<br>时长:51:19   |       |
|           | 8 F#1# |                           | 能预修用品的新闻。<br>社社: · 图题 · 社社 |    |        |    |                |                                    |       |
|           | ¥ 6    | alb.###<br>后的南海形势<br>案事理的 | Ratio Rot                  |    |        | 視頻 | ;<br>请使用文明用高帙- |                                    | 发送    |
| 问答 2444 我 | 要提问    | 签到进度                      | 🥝 签到已完成 100%               |    | E到规则 ◎ |    | 15             | 851                                |       |

\_\_\_\_

#### **3.3** 见面课考核

每次见面课总分由两部分构成:考勤分及现场分。

| 学生 | 可在网页左侧  | 🕛 学习分      | 新模块中的     | 教程学习      | 见面课     | 课程资料 课程笔记   | · 行 |
|----|---------|------------|-----------|-----------|---------|-------------|-----|
| 查看 | 。如下图:   |            |           |           |         |             |     |
|    | 见面课主题   | 时间         | 现场实际得分/总分 | 考勤实际得分/总分 | 是否记录总成绩 | 实际总得分/见面课总分 |     |
|    | 走进奇妙的歌唱 | 2017-04-14 | 0/2.0     | 0/6.0     | 是       | 0.0/8       |     |
|    | 了解正确的歌唱 | 2017-04-28 | 0/2.0     | 0/6.0     | 是       | 0.0/8       |     |
|    | 释放舞台表演的 | 2017-05-12 | 0/2.0     | 0/6.0     | 是       | 0.0/8       |     |
|    | 如何在演唱中声 | 2017-05-26 | 0/2.0     | 0/6.0     | 是       | 0.0/8       | _   |
|    |         |            |           |           |         |             |     |

实际总得分/见面课总分:0/32

**现场签到**的学生,只要在纸上签到后,会由本校老师将出勤记录录入至智慧树平台,录入后 学生将获得**考勤分**,具体录入时间以老师操作为准。**现场分**由老师根据现场实际情况给予, 所以并不是所有学生都可以获得现场分的。

注:现场签到的学生直接在线观看直播或回放均不得分。因故无法去到现场的学生可以在老师审核【请假】同意后观看回放,进度超过80%可获得考勤分,无表现分。

自行观看的学生,观看完直播或回放, 旦进度超过 80%, 即可获得考勤分及现场分。

### 四、 成绩

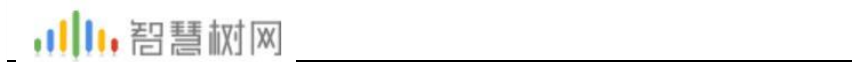

### 1.学习分析

| 在学习过程中,学生可通过 |                         | 来查看当前                           | 前获得的参                        | <b>考</b> 分数。 |
|--------------|-------------------------|---------------------------------|------------------------------|--------------|
|              | 系用文体写作                  | 多現は現住日は与制作                      | 医学生理学                        | 數你成为歐國法人 >>  |
|              | (                       | 同学,当前课程数据实时更新,但排                | 名数据每天更新,不要着急哦!               |              |
|              |                         |                                 | 洗成果保持发生素                     | 太阳辰          |
| ₹□V          |                         |                                 |                              |              |
| 这里是学生洲 😅     |                         |                                 |                              |              |
|              |                         | Q 我的当机地名:6 得分:23                | 0                            |              |
|              |                         |                                 |                              | 9            |
| n Herrit     |                         | 2 # -10 : 30<br>PK-下            | PK                           | F ?          |
|              | 0                       | 7                               | 447                          | 李宏永上武明)      |
|              |                         | オハオ                             |                              |              |
| · #396       |                         | 6 0 0<br>底面有 20名小伙伴」 你前面有 5名小伙伴 | 0                            |              |
| O (##2514    |                         | 课程当前得分f                         | 明细                           |              |
| ④ 学习地记       | _                       |                                 |                              |              |
| C Etablicate | 当前课程<br>总得分 23 =        | 学习进度 23 + 风雨                    | 第点 0 + 周末考试 0<br>点類 0 + 成績 0 |              |
| RT OTTO      | n                       | 意则试                             |                              |              |
|              |                         | + 重着详细计分4                       | 规则 分散不过?                     | energia 🔓    |
|              | <b>秋程学习</b> 见谐速 建度资料 速度 | 6/3                             |                              |              |
|              |                         |                                 |                              |              |
|              | 我想                      | 教授当前得分23                        | 我的当前学                        | 习进度67.1%     |
|              | 朝銀平均分6                  |                                 | 建级平均                         | 部习进盘20.4%    |
|              | *                       | T.                              |                              |              |
|              | TIT .                   | 23                              | 教程当前学                        | 习进度          |

注:【学习分析】中的分数仅作为学习过程中的参考,智慧树最终成绩以成绩发布后【我的 成绩】中的为准。

若遇到学习分析中的分数更新不及时,请手动点击【分数不对?点我试试】的刷新按钮。

#### 2.我的成绩

期末考试若为全客观题,则总成绩在考试截止日期后的48小时自动发布。

期末考试若含有主观题,则总成绩需要等到老师批阅完班级内所有学生的试卷后手动发布,

具体发布时间以老师操作为准。

学生在成绩发布后,需要先完成调查问卷后方可查看总成绩。

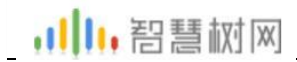

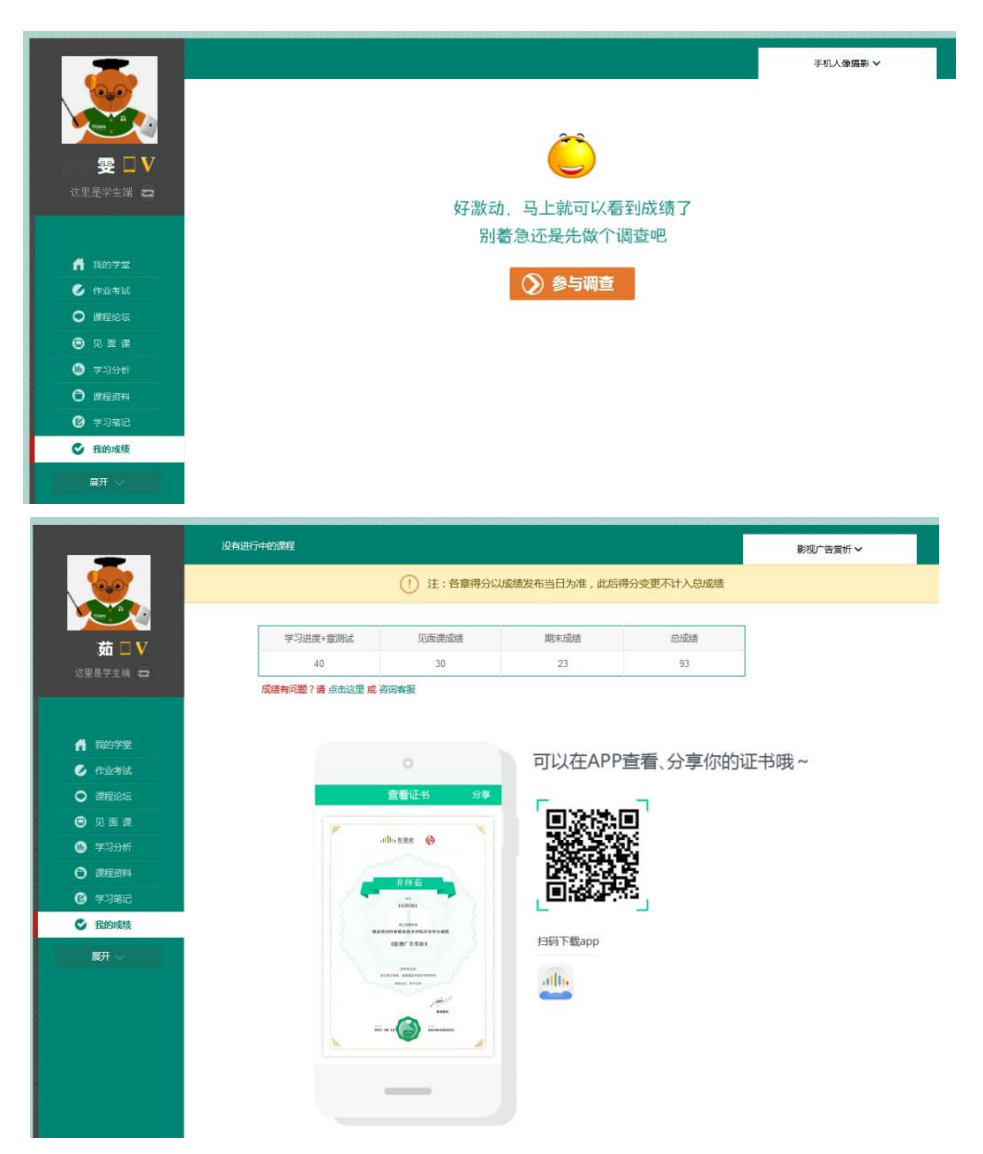

若学生的总成绩大于等于60分,则提示:可以在APP查看、分享你的证书哦~

注:智慧树平台总成绩60分合格,各校的合格分数线以学校为准,若学校线下调整过 分数,请以学校教务系统(或教务处)发布的成绩为准。

学生可在APP上将证书分享至微信、朋友圈、微博、QQ,亦可购买纸质证书¥99。

↓┃↓↓ 智慧树网

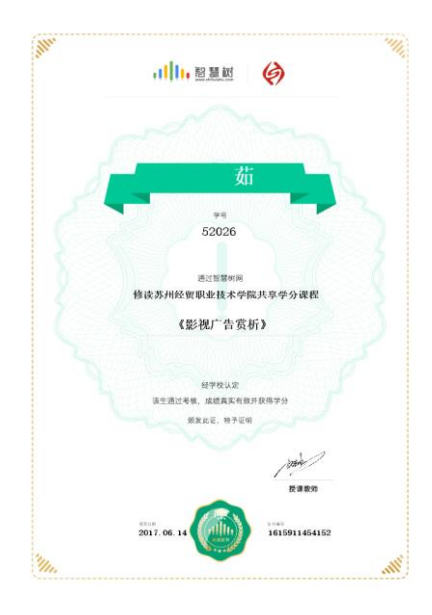

#### 3. 补考

总成绩发布后,若学生总成绩小于60分,且学校**允许补考**的前提下,系统会自动发布补考试卷,补考时间为成绩发布后的7天内,超过时间没有补考的学生,补考成绩记为0分。

补考成绩大于 60 分(百分制)时,平台最终成绩取 60 分;补考成绩小于 60 分(百分制)时,平台最终成绩取 2 次成绩的最高分。最后,以学校教务系统(或教务处)认 定及发布的成绩为准。

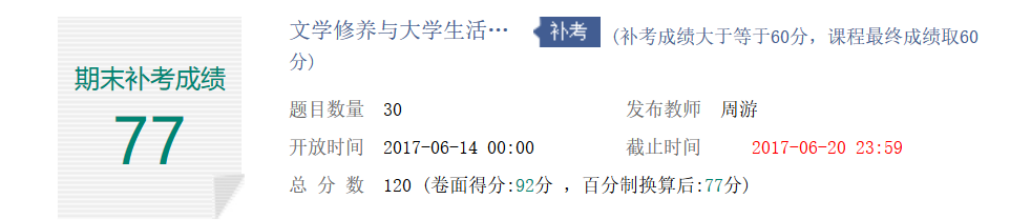

补考只看补考试卷的成绩,不再综合学习进度、章测试、见面课部分的占比成绩。

| 学习进度+章测试              |    | 见面课成绩  | 论坛成绩<br>(附加分) | 期末成绩 | 总成绩 |
|-----------------------|----|--------|---------------|------|-----|
| 28                    |    | 0 0 23 |               | 23   | 51  |
|                       |    |        |               |      |     |
| 期末补考成绩                | 77 | 最终成绩   | 60            |      |     |
| • 补考成绩高于60分,最终成绩取60分; |    |        |               |      |     |

• 补考成绩低于60分,与第一次总成绩对比,最终成绩取高分。

温馨提示:教务系统(或教务处)成绩具体发布时间以学校为准。补考结束后,学校就可以从智慧树平台导出成绩,然后导入或录入至本校教务系统,由于各校的操作时间不同,还请学生们耐心等待学校操作。

### 五、 温馨提示

#### 1. 学习数据异常处理

智慧树平台会检测学生的学习行为,若发现学生视频观看或见面课观看数据异常,将清除所有学习进度,若发现学生章测试或考试数据异常,则直接通报学校教务处,由教务处决定是否视作作弊行为进行处理。

### 2. 在线客服

在学习过程中遇到任何问题,学生可将鼠标移至智慧树网页右侧【在线客服】,机器人-乔布斯可解决一些简单问题的自动回复,如需要人工客服,请点击下方【人工服务】按 钮。

| 1.1.12211月                                | ×                                               |
|-------------------------------------------|-------------------------------------------------|
| 您正在与客张机器人进行会话                             |                                                 |
| 7927, REFELERA-PARE, Aff-ARTOUD-DOOMESHI? |                                                 |
|                                           | · 但是那么夫。欢迎来树下                                   |
|                                           |                                                 |
| Testgrad by Live800                       | 关闭 发送 • 2000 100 100 100 100 100 100 100 100 10 |